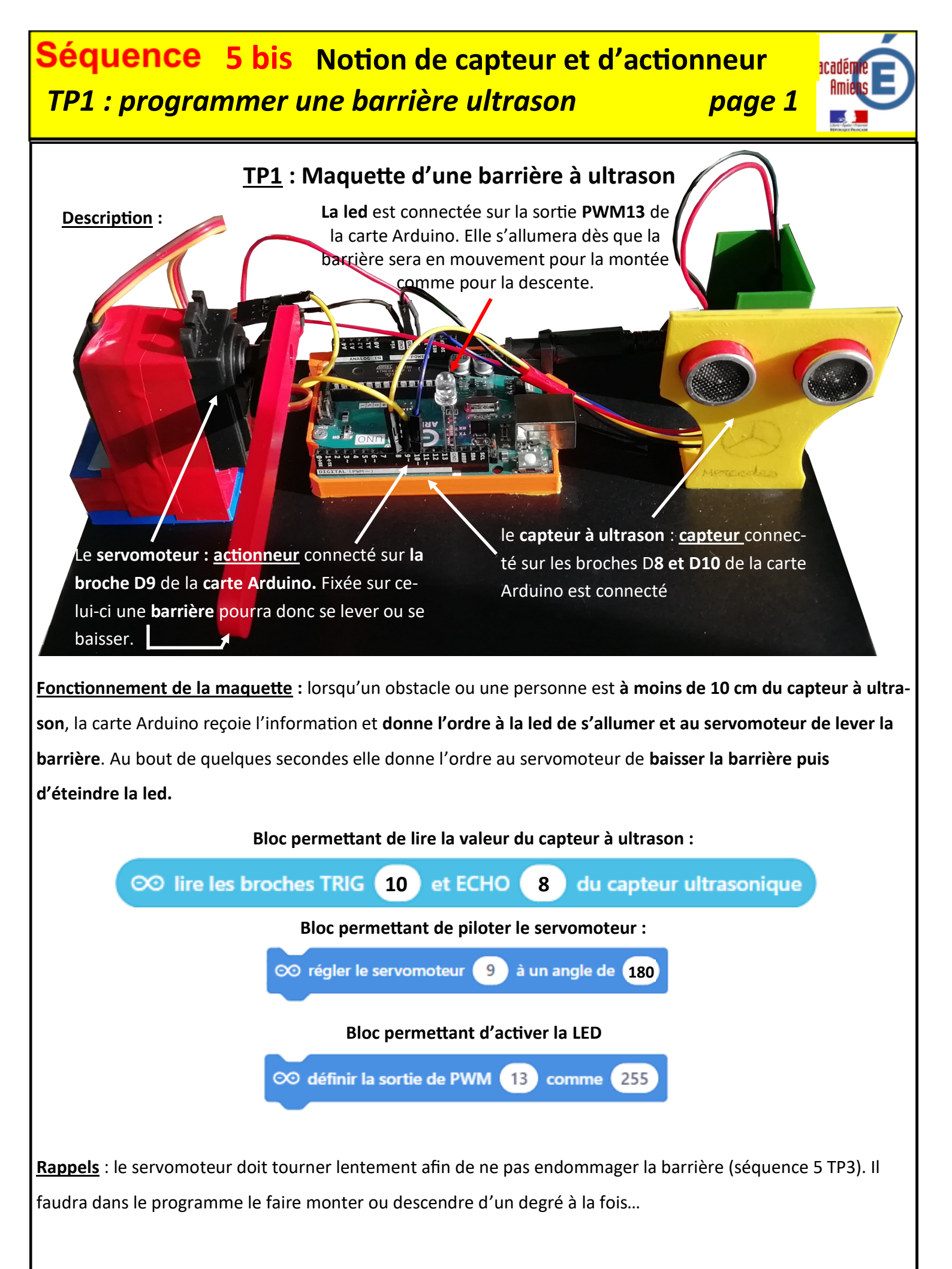

## Séquence5 bisNotion de capteur et d'actionneurTP1 : programmer une barrière ultrasonpage 2

| académie<br>Amiens                          | E) |
|---------------------------------------------|----|
| Anne - Jante - Francis<br>Konstanti Francis |    |

| Bilan                 | ط، TD م°ک                                                                              |  |  |  |
|-----------------------|----------------------------------------------------------------------------------------|--|--|--|
|                       |                                                                                        |  |  |  |
| <u>Ques</u>           | Questionnaire à remplir avant de passer à la programmation :                           |  |  |  |
|                       |                                                                                        |  |  |  |
|                       |                                                                                        |  |  |  |
| 1.                    | Quel est le capteur de cette maquette ?                                                |  |  |  |
|                       |                                                                                        |  |  |  |
| 2.                    | Sur quelles broches de la carte Arduino est-il connecté ?                              |  |  |  |
| <b>_</b>              |                                                                                        |  |  |  |
|                       |                                                                                        |  |  |  |
| 3.                    | Quel est son role sur cette maquette ?                                                 |  |  |  |
|                       |                                                                                        |  |  |  |
| 4.                    | Quel est l'actionneur de cette maquette ?                                              |  |  |  |
|                       |                                                                                        |  |  |  |
| 5.                    | Sur quelles broches de la carte Arduino est connecté l'actionneur de cette maquette ?  |  |  |  |
|                       |                                                                                        |  |  |  |
| 6.                    | Quel est le rôle de cet actionneur ?                                                   |  |  |  |
|                       |                                                                                        |  |  |  |
|                       |                                                                                        |  |  |  |
|                       |                                                                                        |  |  |  |
| <b> </b> <sub>7</sub> | Quelle est le broche de la carte Arduine qui nermettra la commande de cet actionneur ? |  |  |  |
| <b>/</b> '·           |                                                                                        |  |  |  |
|                       |                                                                                        |  |  |  |
| 8.                    | Quel est le problème si on utilise ce bloc seul ?                                      |  |  |  |
|                       |                                                                                        |  |  |  |
|                       |                                                                                        |  |  |  |
|                       |                                                                                        |  |  |  |
|                       |                                                                                        |  |  |  |
|                       |                                                                                        |  |  |  |
| 9.                    | Quelle serait la solution pour lever une barrière à 90° ?                              |  |  |  |
|                       |                                                                                        |  |  |  |
|                       |                                                                                        |  |  |  |
|                       |                                                                                        |  |  |  |
|                       |                                                                                        |  |  |  |
|                       |                                                                                        |  |  |  |
|                       |                                                                                        |  |  |  |

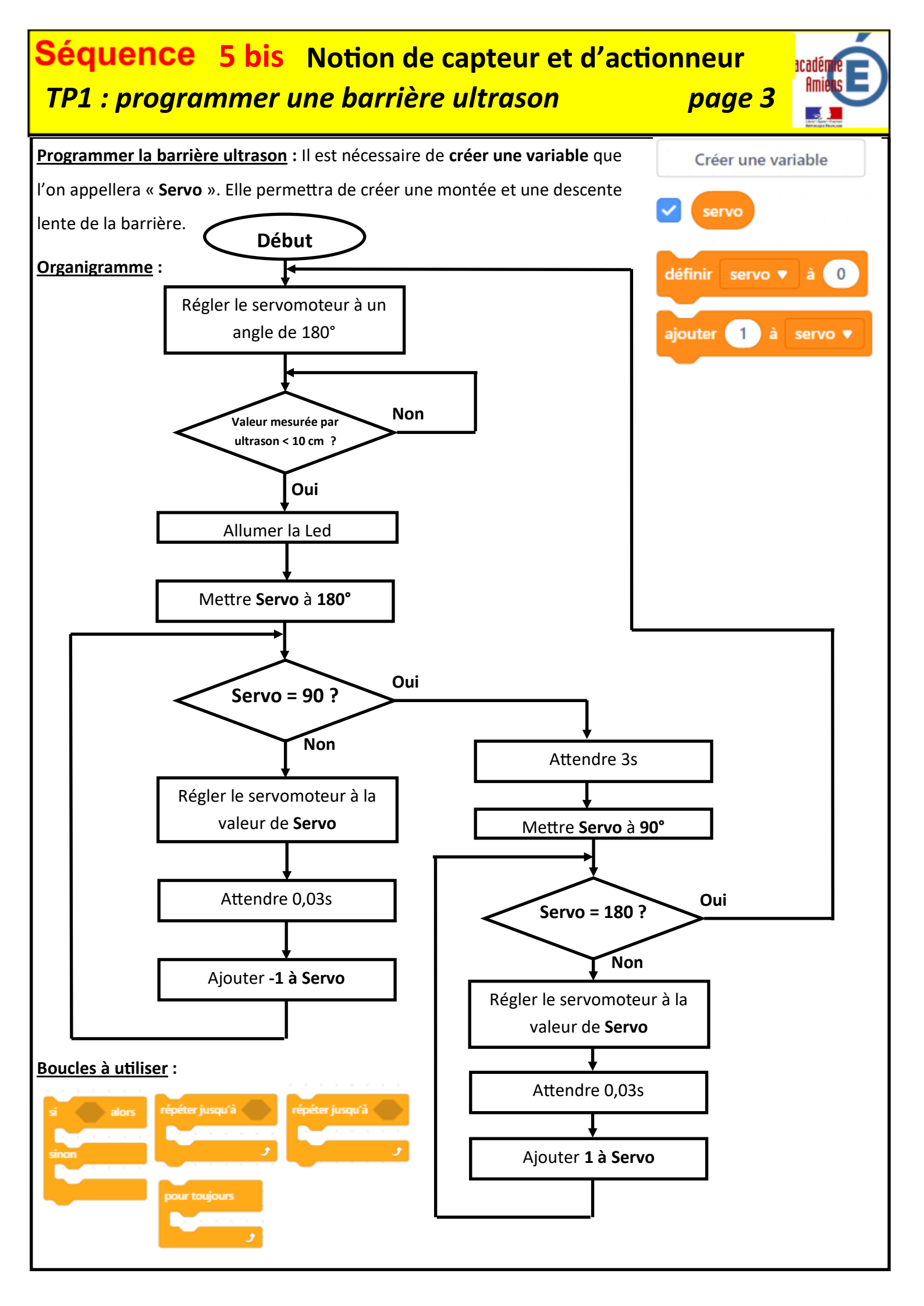

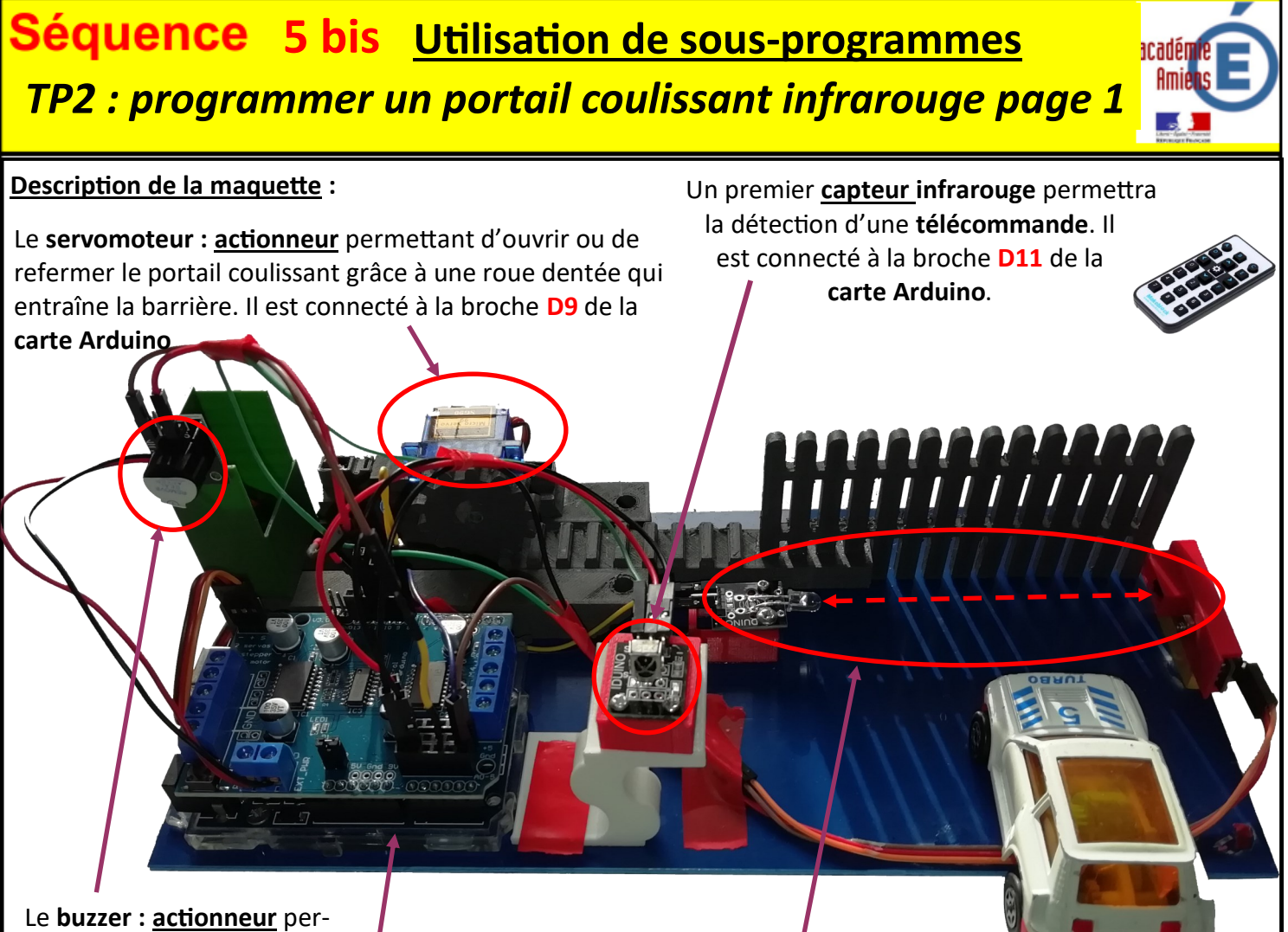

Le **buzzer :** <u>actionneur</u> permettant de prévenir lorsque le portail sera en mouvement. Il est connecté sur la broche **D12** de la carte Arduino.

L'ensemble « émetteur—récepteur infrarouge » : <u>capteur</u> permettant de détecter la voiture qui entre, de savoir quand elle est passée, et donc de savoir quand le système devra refermer le portail coulissant. Le capteur est connecté à la broche D10 et l'émetteur est connecté à la broche D8 de la carte Arduino

La carte Arduino représente la partie commande du système. Elle reçoit les signaux des capteurs (infrarouges) et donne les ordres aux actionneurs (servomoteur, émetteur infrarouge et buzzer).

- Lorsqu'une télécommande est activée, le capteur enverra sur la broche D11 de la carte Arduino la valeur 0 sinon il enverra la valeur 1.
- Lorsqu'une voiture est détectée, le capteur enverra la valeur 0 sur la broche D10 de la carte Arduino, et quand la voiture sera passée, il enverra la valeur 1.

## Fonctionnement de la maquette :

Lorsqu'une télécommande est activée devant le portail, un capteur détecte son signal et l'envoie à la carte Arduino. Celle-ci l'interprète comme une présence devant le portail et envoie l'ordre au buzzer et au servomoteur de se mettre en action : le buzzer prévient par un signal sonore que le portail est en mouvement, et le portail commence à s'ouvrir. Une fois le portail ouvert, l'ensemble « émetteur-détecteur infrarouge » permettra de savoir quand la voiture commence à entrer et quand elle sera ressortie du portail. La carte Arduino pourra alors envoyer l'ordre au servomoteur de refermer le portail coulissant, puis au buzzer de s'arrêter.

## Séquence 5 bis <u>Utilisation de sous-programmes</u>

**TP2 : programmer un portail coulissant infrarouge page 2** 

acadér

| Questionnaire à remplir avant de passer à la programmation :                                           |  |  |  |
|----------------------------------------------------------------------------------------------------|--|--|--|
|                                                                                                    |  |  |  |
| 1. Quels sont les capteurs de cette maquette ?                                                         |  |  |  |
|                                                                                                    |  |  |  |
| 2. Sur quelles broches de la carte Arduino sont-ils connectés ?                                        |  |  |  |
|                                                                                                    |  |  |  |
| 2 — Quel est le rôle de chaque cantour sur cotte maquette 2                                            |  |  |  |
| 5. Quel est le foie de chaque capteur sur cette maquette :                                             |  |  |  |
|                                                                                                    |  |  |  |
|                                                                                                    |  |  |  |
|                                                                                                    |  |  |  |
| 1. Quels sont les actionneurs de cette maquette ?                                                      |  |  |  |
|                                                                                                    |  |  |  |
| 2. Sur quelles broches de la carte Arduino sont-ils connectés ?                                        |  |  |  |
|                                                                                                    |  |  |  |
| 6. Quel est le rôle de chaque actionneur ?                                                             |  |  |  |
|                                                                                                    |  |  |  |
|                                                                                                    |  |  |  |
|                                                                                                    |  |  |  |
| 7 Qual est la problème si en utilise se bles soul 2                                                    |  |  |  |
| 7. Quel est le probleme si on utilise te blot seul ? $\infty$ régler le servomoteur 9 à un angle de 90 |  |  |  |
|                                                                                                    |  |  |  |
|                                                                                                    |  |  |  |
|                                                                                                    |  |  |  |
|                                                                                                    |  |  |  |
|                                                                                                    |  |  |  |
| 9. Quelle serait la solution pour lever une barrière à 90° ?                                           |  |  |  |
|                                                                                                    |  |  |  |
|                                                                                                    |  |  |  |
|                                                                                                    |  |  |  |
|                                                                                                    |  |  |  |
|                                                                                                    |  |  |  |
|                                                                                                    |  |  |  |
|                                                                                                    |  |  |  |

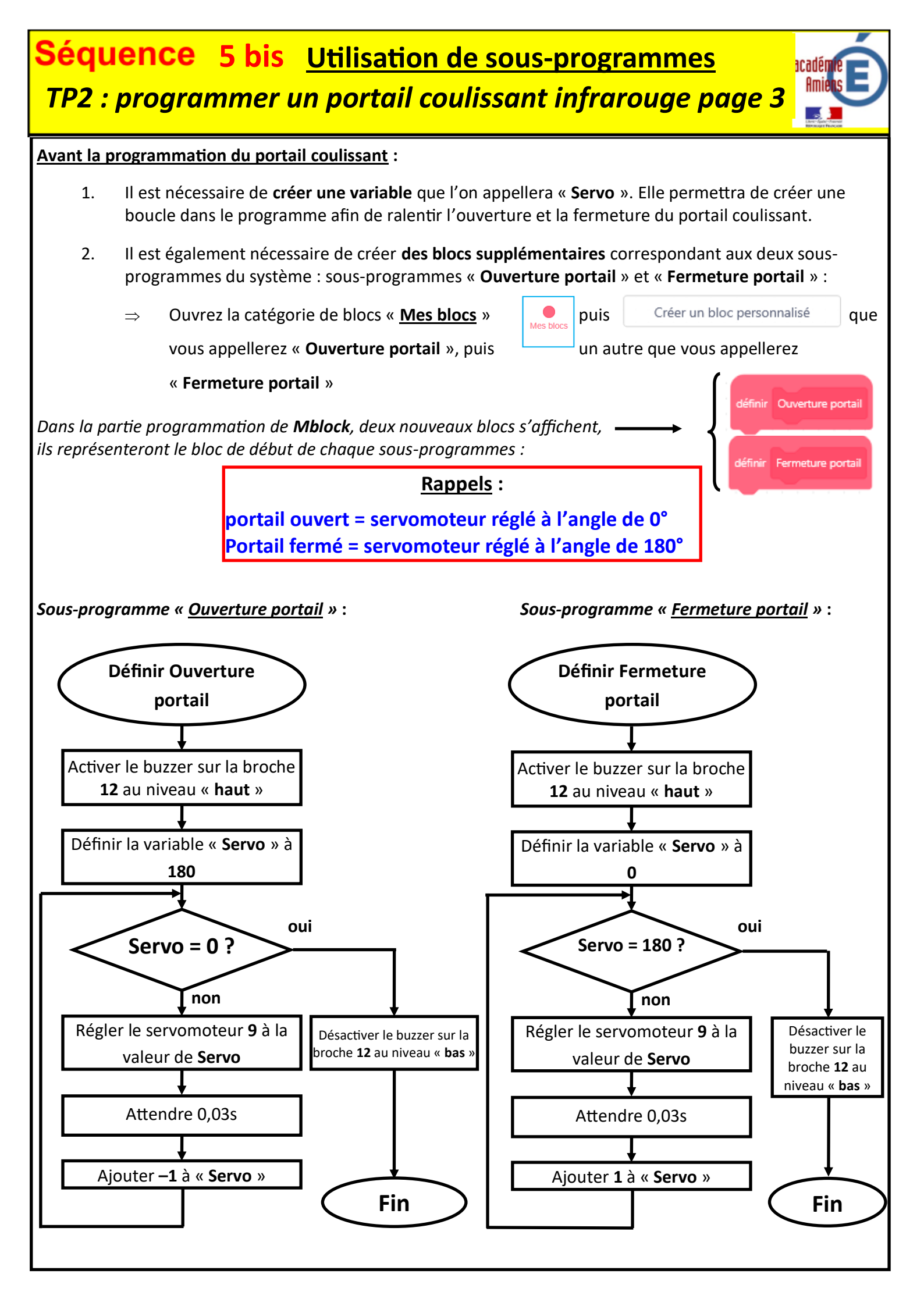

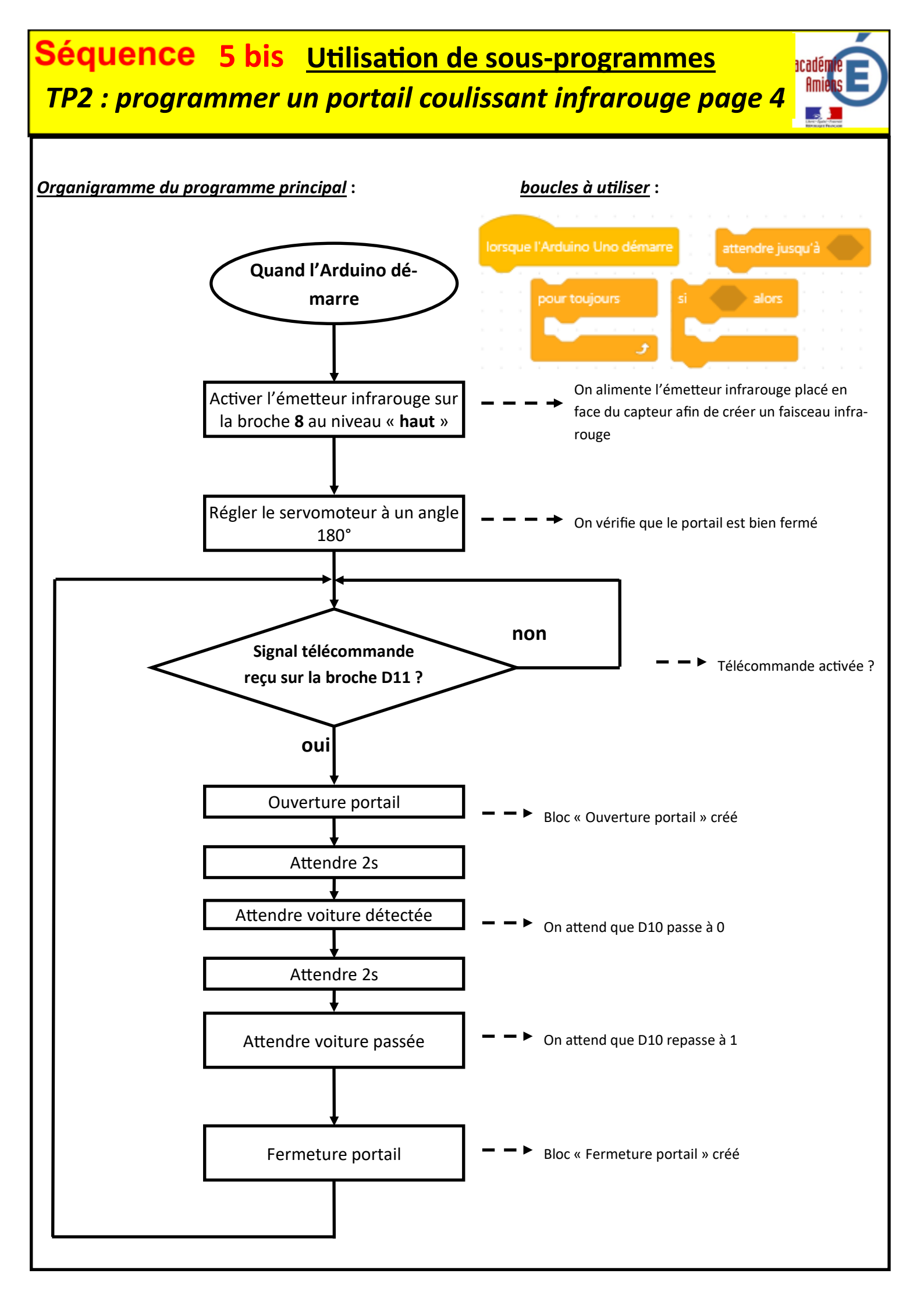